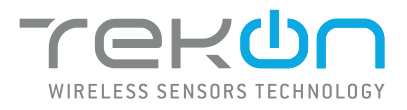

# THM602-I

THERMOCOUPLE AND MV MODBUS TEMPERATURE HEAD TRANSMITTER

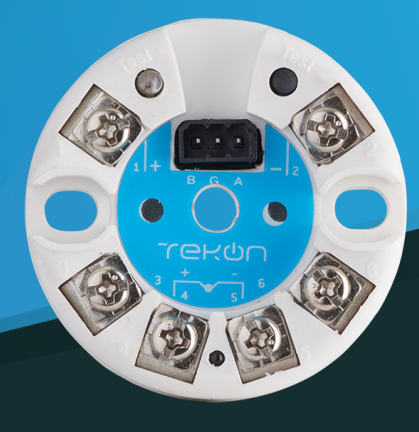

### **INSTALLATION GUIDE**

IG\_INHD\_THM602-I\_E02B

 TEKON ELECTRONICS | AVEIRO, PORTUGAL

 P.: +351 234 303 320
 M.: +351 933 033 250
 E.: sales@tekonelectronics.com

**TEKONELECTRONICS.COM** 

# THERMOCOUPLE AND MV MODBUS TEMPERATURE HEAD TRANSMITTER THM602-I

## **INSTALLATION GUIDE**

Table of contents

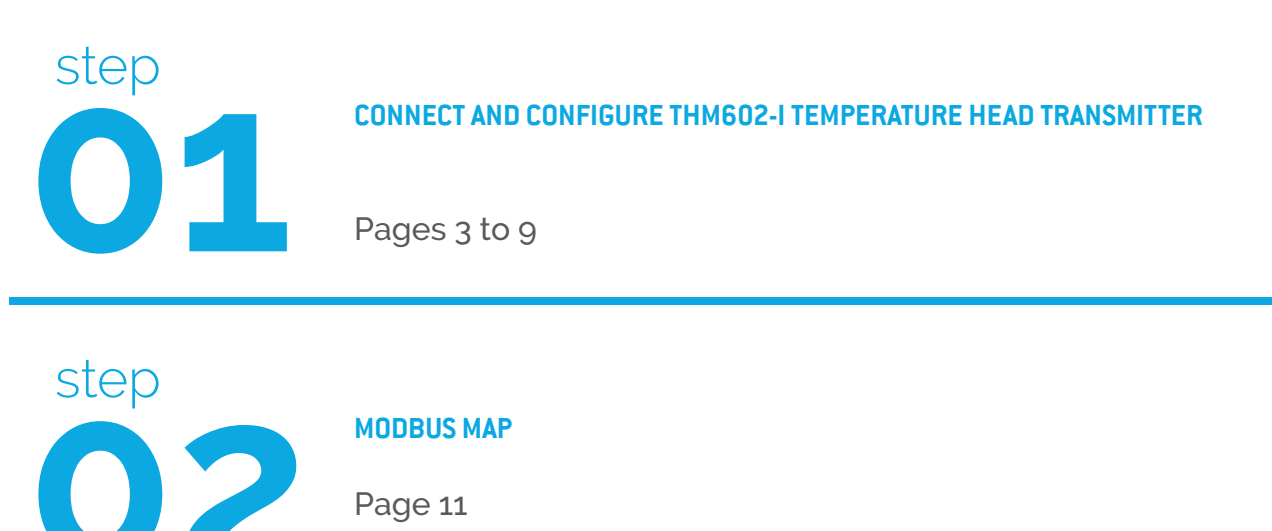

Page 11

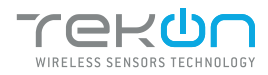

#### 

CONNECT AND CONFIGURE THM602-I TEMPERATURE HEAD TRANSMITTER

DOWNLOAD AND INSTALL "TEKON CONFIGURATOR" FREE SOFTWARE FROM TEKON ELECTRONICS WEBSITE

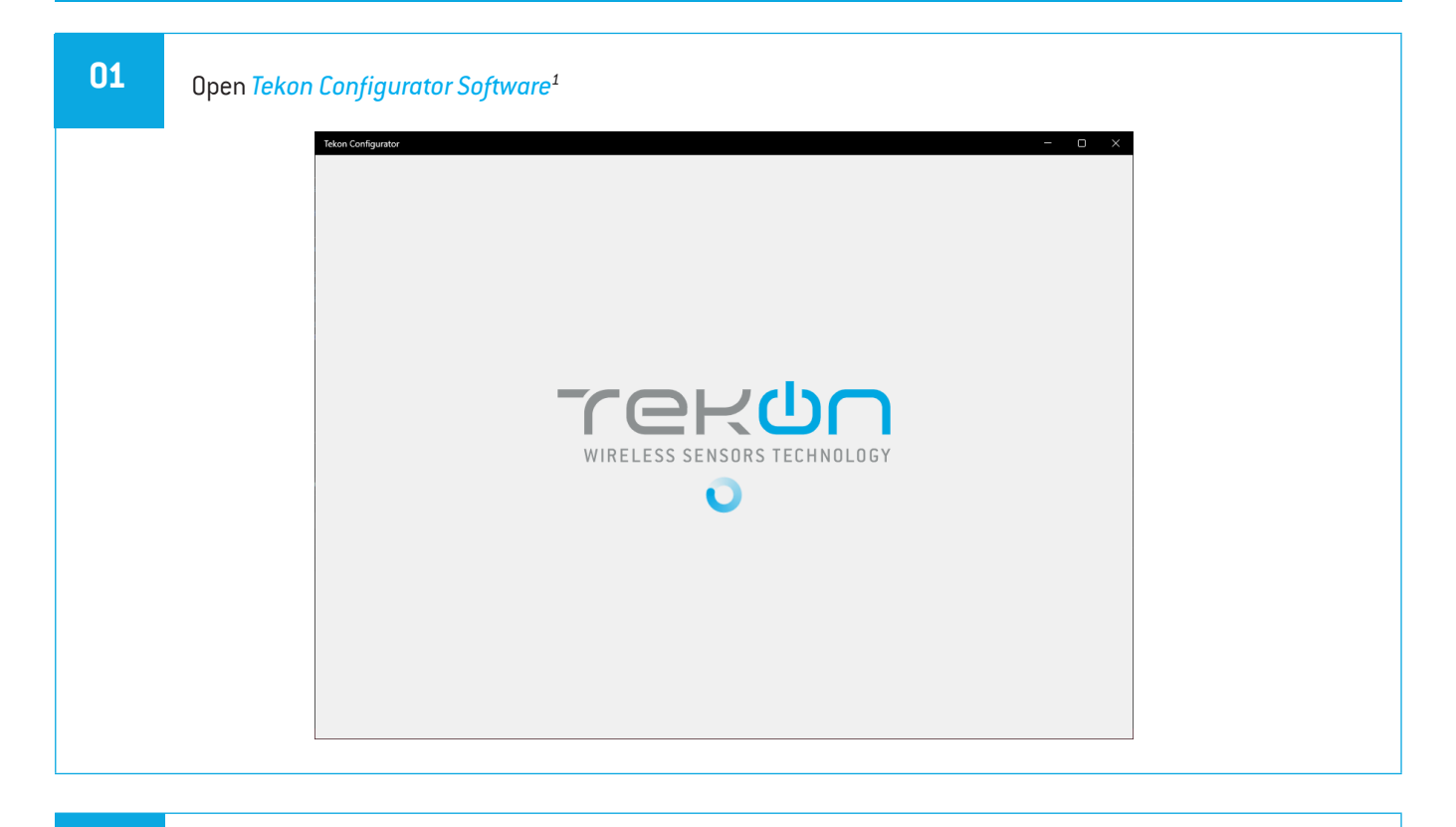

#### Open the THM602-I device page.

You can enter the device's page in the following ways:

1st option: Click on "WIRED TRANSMITTERS" in the left menu and then click on the THM602-I device.

| Tekon Configurator                           | - D ×                                                                           | Tekon Co | onfigurator        |                           |          |        |          |                        |         |                       | - 0 ×          |
|----------------------------------------------|---------------------------------------------------------------------------------|----------|--------------------|---------------------------|----------|--------|----------|------------------------|---------|-----------------------|----------------|
|                                              | TEKON CONFIGURATOR<br>Quick, easy and smart configuration                       | TC       |                    |                           |          |        |          |                        |         | TEKC<br>Quick, easy a | N CONFIGURATOR |
| DEVICES                                      |                                                                                 |          | DEVICES            | Wired Transr Transmitters | mitters  |        |          |                        |         |                       |                |
| SMART TRANSMITTERS     For you to get the mo | bst out of our portfolio quickly and easily.                                    |          | SMART TRANSMITTERS | TDU201-1                  | TDU002-1 | THP101 | THP102-1 | ****<br>****<br>THT201 | THT2021 | THUSOTH               | THMS01         |
| Configue a Search                            | complete project with just a few entries.<br>In the product by typing the name. | ¢        | SMART SENSORS      | THM502-1                  | THM602-1 |        |          |                        |         |                       |                |
| WIRED TRANSMITTERS                           |                                                                                 | 0        | WIRED TRANSMITTERS | 1                         |          |        |          |                        |         |                       |                |
|                                              |                                                                                 |          |                    |                           |          |        |          |                        |         |                       |                |
|                                              |                                                                                 |          |                    |                           |          |        |          |                        |         |                       |                |
|                                              |                                                                                 |          |                    |                           |          |        |          |                        |         |                       |                |
|                                              |                                                                                 |          |                    |                           |          |        |          |                        |         |                       |                |

02

<sup>&</sup>lt;sup>1</sup>Tekon Configurator software is free of charge and available at <u>www.tekonelectronics.com</u>

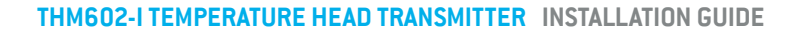

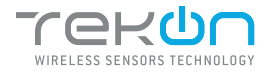

# **O1** CONNECT AND CONFIGURE THM602-I TEMPERATURE HEAD TRANSMITTER

|    |                                     | 1                                                                                               |
|----|-------------------------------------|-------------------------------------------------------------------------------------------------|
|    | 2nd option: Type the name of the de | evice in the <i>"Search Device"</i> field on the home page and select.                          |
|    |                                     |                                                                                                 |
|    | Tekon Configurator                  | - 0 ×                                                                                           |
|    |                                     | TEKON CONFIGURATOR<br>Quick, easy and smart configuration                                       |
|    | DEVICES                             |                                                                                                 |
|    | (F=1)                               | For you to get the most out of our portfolio guickly and easily                                 |
|    | SMART TRANSMITTERS                  | Configure a complete project with just a few entries.<br>Search the product by typing the name. |
|    | SMART SENSORS                       |                                                                                                 |
|    |                                     |                                                                                                 |
|    |                                     |                                                                                                 |
|    |                                     |                                                                                                 |
|    |                                     |                                                                                                 |
|    |                                     |                                                                                                 |
|    | Tekon Configurator v2.0.0           |                                                                                                 |
|    |                                     |                                                                                                 |
|    |                                     |                                                                                                 |
|    |                                     |                                                                                                 |
| 03 | Make cure that the equipment is so  | practed to                                                                                      |
|    | the power supplier.                 |                                                                                                 |
|    |                                     | ~~~~~~~~~~~~~~~~~~~~~~~~~~~~~~~~~~~~~~                                                          |
|    |                                     |                                                                                                 |
|    |                                     |                                                                                                 |
|    |                                     |                                                                                                 |
|    |                                     |                                                                                                 |
|    |                                     |                                                                                                 |
| 04 | Make cure that the equipment is as  | nnected                                                                                         |
|    | with the computer through a RS485   | 5 TO USB                                                                                        |
|    | CONVERTER CABLE or similar equipr   | ment.                                                                                           |
|    |                                     |                                                                                                 |
|    |                                     | 9 <u>9.3</u> 9                                                                                  |
|    |                                     |                                                                                                 |

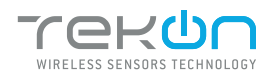

step

#### CONNECT AND CONFIGURE THM602-I TEMPERATURE HEAD TRANSMITTER

| 05 | Load the                              | "Port COM" co                                                                                                    | orresponding to the THM6002-I                                                                                                    |                 |
|----|---------------------------------------|----------------------------------------------------------------------------------------------------|----------------------------------------------------------------------------------------------------|-----------------|
|    |                                       | DEVICES         Image: Strate Strate | Wired Transmitters > Transmitters > THM6024         Wired Transmitters > THM6024         Disconnected ?         Disconnected ?         Prescost         Sensor Type         Transmitter Description         Sensor Voltage (mV)         Transmitters 1 maperature         Interval Transmitters 2         Prescostion         Sensor Voltage (mV)         Transmitter Description         Sensor Voltage (mV)         Sensor Voltage (mV)         Pentry         Sensor Voltage (mV)         Pentry         Sensor Voltage (mV)         Pentry         Sensor Voltage (mV) |                 |
|    |                                       | Tekon Configurator v2.0.0                                                                                                    | @ wett conce                                                                                                    |                 |
|    | NOTE:<br>If the USB ca<br>otherwise y | able has already<br>ou need to click o                                                                                                    | been connected before opening the device page, "Port COM" will appe<br>on the " 🥝 " button.                                                                                                    | ar in the list, |
| 06 | Select corres                         | sponding <i>Port nar</i>                                                                                                    | me².                                                                                                    |                 |
|    |                                       | DEVICES         Image: State of the state of the sta |                                                                                                    |                 |
|    |                                       |                                                                                                    |                                                                                                    |                 |

**NOTE:** The serial port depends on the operating system.

<sup>2</sup> You can check device's serial port name in "Device Manager" on Microsoft <sup>®</sup> Windows<sup>®</sup> operating system.

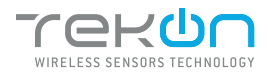

#### 

#### CONNECT AND CONFIGURE THM602-I TEMPERATURE HEAD TRANSMITTER

| 7<br>Click                | on <i>Connect</i> ( 🕲 ) button.                                       |                                                                                             |
|---------------------------|-----------------------------------------------------------------------|---------------------------------------------------------------------------------------------|
| Tekon Configurator        |                                                                       | ×                                                                                           |
| DEVICES                   | Wired Transmitters > Transmitters > THM6024                           | Vou can set the configuration mode<br>by two diffent actions:                               |
| SMART TRANSMIT            | ERS Part CON COM9 © Gommer Sensor Voltage (mir)                       | 1) Perform a power cycle,<br>disconnecting the power plug<br>and connecting again. You have |
| WIRED TRANSMITTI          | RS Temperature Unit Cedua  Temperature Unit Cedua  Hothun Address 1 0 | a 5 seconds window to enter in<br>configuration mode.                                       |
|                           | Baudote (bp) (1000 *)<br>Party ( <u>Hone</u> *)<br>Rophts 2 *         | 2) Press the transmitter button dur<br>ing five seconds to enter in configu<br>tion mode    |
| Tekon Configurator v2.0.0 |                                                                       | I write device                                                                              |

08

When the software connects to the device, the "Connected" message will be displayed.

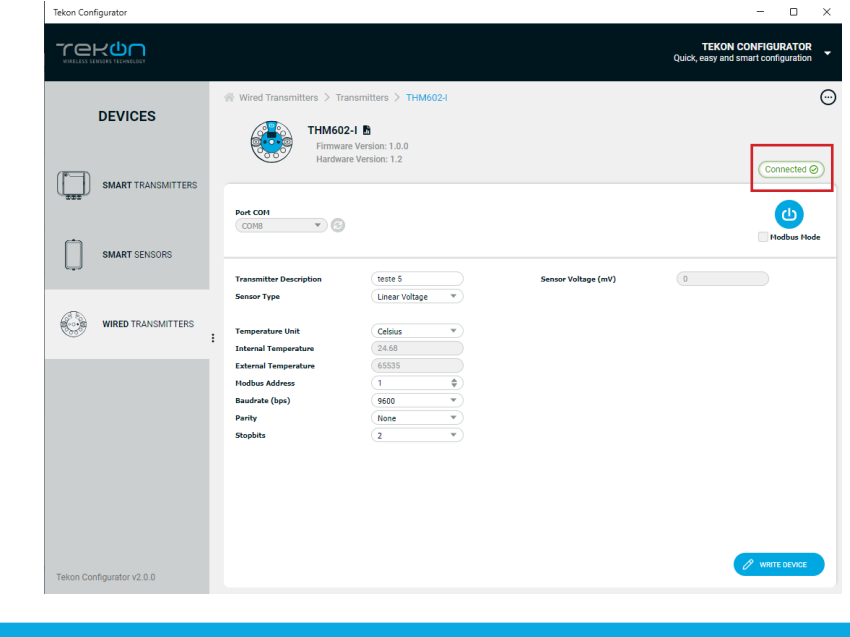

#### NOTE:

If you do not connect any sensor to the transmitter, the temperature value will be 65535.00° C.

#### NOTE:

If the software is unable to connect to the device, the <u>Connector Failed</u> status is displayed. If it hasn't connected, go back to the previous steps and check the port COM.

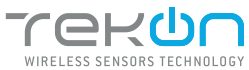

| step<br><b>01</b> | CONNECT AND CONFIC                                                                                                    | GURE THM602-I TEMPERATURE HEAD TRANSMITTER                                                                                                    |
|-------------------|----------------------------------------------------------------------------------------------------|----------------------------------------------------------------------------------------------------|
| 09                | External temperature value<br>and is available in register 1<br>Both registers can be acces<br>Temperature and Milivolts va | is a 32-bit format and is available in register 23. Milivolts value is a 32-bit format<br>9.<br>sed through Read Holding Registers function (FC = 03).<br>alues are in Double32 CD AB type format. |
|                   |                                                                                                    | TEKON CONFIGURATOR<br>Quice, easy and smart configuration                                                                                                    |
|                   | DEVICES                                                                                                    | Wired Transmitters > Transmitters > THM602-1  THM602-1  THM602-1  Firmwere Version: 1.0  Hardware Version: 1.2  Connected @                                                                        |
|                   | SMART TRANSMITTERS                                                                                                    | Port COH<br>COHS V (3)<br>Mindus Hode                                                                                                    |
|                   | SMART SENSORS                                                                                                    | Transmitter Description         teste 5         Sensor Voltage (mV)         0.021           Sensor Type         Unest Voltage         *         *         *                                        |
|                   | WIRED TRANSMITTERS                                                                                                    | Temperature Unit     Celsius       Internal Temperature     26.21       External Temperature     25.12                                                                                             |
|                   |                                                                                                    | Hodbus Address     1     \$       Baudrate (bps)     3600     *       Parity     None     *       Stophets     2     *                                                                             |
|                   |                                                                                                    |                                                                                                    |

|    |            |                 |                                | <br> |
|----|------------|-----------------|--------------------------------|------|
| 10 | Set Modbus | Address, Baudra | te (bps), Parity and Stopbits. |      |
|    | Set Modbus | Address, Baudra | te (DDS), Party and Scoppits.  |      |

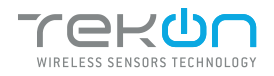

step

#### CONNECT AND CONFIGURE THM602-I TEMPERATURE HEAD TRANSMITTER

| 11 To ob on               | en Concerture alial                                                        |                                                     | **                                                        |                                                           |                |
|---------------------------|----------------------------------------------------------------------------|-----------------------------------------------------|-----------------------------------------------------------|-----------------------------------------------------------|----------------|
| To chang                  | ge Sensor Type, clici                                                      | con select list and select                          | the sensor.                                               |                                                           |                |
|                           | Tekon Configurator                                                         |                                                     |                                                           | - 🗆 ×                                                     |                |
|                           |                                                                            |                                                     |                                                           | TEKON CONFIGURATOR<br>Quick, easy and smart configuration |                |
|                           |                                                                            |                                                     |                                                           |                                                           |                |
|                           | DEVICES                                                                    |                                                     |                                                           | ٣                                                         |                |
|                           |                                                                            | Firmware Version: 1.0.0                             |                                                           |                                                           |                |
|                           | SMART TRANSMITTERS                                                         |                                                     |                                                           | Connected ⊘                                               |                |
|                           | 10000 C                                                                    | Port COM                                            |                                                           | ۵                                                         |                |
|                           | SMART SENSORS                                                              |                                                     |                                                           | Modbus Mode                                               |                |
|                           | Ų                                                                          | Transmitter Description (teste 5                    | Sensor Voltage (mV)                                       | 0                                                         |                |
|                           |                                                                            | Sensor Type Linear Voltage  Unear Voltage           |                                                           | 0.021                                                     |                |
|                           | WIRED TRANSMITTERS                                                         | Temperature Unit TC J Internal Temperature TC N     |                                                           |                                                           |                |
|                           |                                                                            | External Temperature TC R<br>TC S<br>Modbus Address |                                                           |                                                           |                |
|                           |                                                                            | Baudrate (bps)                                      |                                                           |                                                           |                |
|                           |                                                                            | Stopbits 2 V                                        |                                                           |                                                           |                |
|                           |                                                                            |                                                     |                                                           |                                                           |                |
|                           |                                                                            |                                                     |                                                           |                                                           |                |
|                           |                                                                            |                                                     |                                                           |                                                           |                |
|                           | Tekon Configurator v2.0.0                                                  |                                                     |                                                           |                                                           |                |
|                           |                                                                            |                                                     |                                                           |                                                           |                |
|                           |                                                                            |                                                     |                                                           |                                                           |                |
| 12<br>To valida           | ate the changes in c                                                       | onfiguration mode, click                            | on " <i>WRITE DEVICE</i> " b                              | utton.                                                    |                |
| Tekon Configurator        | ······································                                     | ·····                                               | - 🗆 ×                                                     |                                                           |                |
|                           |                                                                            |                                                     | TEKON CONFIGURATOR<br>Quick, easy and smart configuration |                                                           |                |
|                           | ☆ Wired Transmitters > Transmitters > T                                    | HM602-I                                             | $\overline{\odot}$                                        | While the settin                                          | es are being   |
| DEVICES                   | 🚰 ТНМ602-І 🖪                                                               |                                                     |                                                           | written the follow                                        | wing icon will |
| _                         | Firmware Version: 1.0.0<br>Hardware Version: 1.2                           |                                                     | Connected Ø                                               | be displayed next                                         | to the "WRITE  |
| SMART TRANSMITTERS        |                                                                            |                                                     |                                                           |                                                           |                |
|                           | COM8 V                                                                     |                                                     | U Madhur Mada                                             |                                                           | ,              |
| SMART SENSORS             |                                                                            |                                                     |                                                           | If the changes to t                                       | he device have |
|                           | Transmitter Description         teste 5           Sensor Type         TC K | Sensor Voltage (mV)                                 | 0.021                                                     | been written, the fo                                      | llowing symbol |
| WIRED TRANSMITTERS        | , Temperature Unit Celsius                                                 | -<br>•                                              |                                                           | will appear (✔ )                                          | _ 2            |
|                           | Internal Temperature 26.21<br>External Temperature 25.12                   |                                                     |                                                           |                                                           |                |
|                           | Modbus Address 1                                                           | <b></b>                                             |                                                           | If not the followin                                       | a sumhol will  |
|                           | Parity None                                                                |                                                     |                                                           | annear ( 🗙 ) tru ag                                       | ain and check  |
|                           | Stoppits                                                                   | •                                                   |                                                           | that the device                                           | is connected   |
|                           |                                                                            |                                                     |                                                           | correctlu                                                 |                |
|                           |                                                                            |                                                     |                                                           | concerny.                                                 |                |
|                           |                                                                            |                                                     |                                                           |                                                           |                |
| Tekon Configurator v2.0.0 |                                                                            |                                                     |                                                           |                                                           |                |
|                           |                                                                            |                                                     |                                                           |                                                           |                |

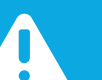

#### NOTE:

The "WRITE DEVICE" button will only be active when there is a change to one of the editable fields, if there is no change it will be deactivated.

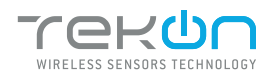

step

#### CONNECT AND CONFIGURE THM602-I TEMPERATURE HEAD TRANSMITTER

13 Click on the button ( ) to exit *configuration mode* and return the device to normal operating mode. - 0 × Tekon Configurator TEKON CON Quick, easy and 'ex<mark>u</mark>n GURATOR ed Transmitters > Transmitters > THM602-I 0 DEVICES THM602-I 🖪 Firmware Version: 1.0.0 Hardware Version: 1.2 Connected ⊘ SMART TRANSMITTERS Port COM COM8 V S ப SMART SENSORS teste 5 Sensor Voltage (mV) 0.021 itter Description тск Sensor Type perature Unit Celsius Internal Temperature External Temperature 26.21 25.12 Modbur Address \$ 9600 Baudrate (bps) None 2 Parity • ekon Configurator v2.0.0 14 **Modbus Mode** Check "Modbus Mode" and update Modbus Address, Baudrate, Parity, Stopbits and click on @ . Tekon Configurator × TEKON CONFIGURATOR Quick, easy and smart configuration rekun -A Wired Transmitters > Transmitters > THM602-I

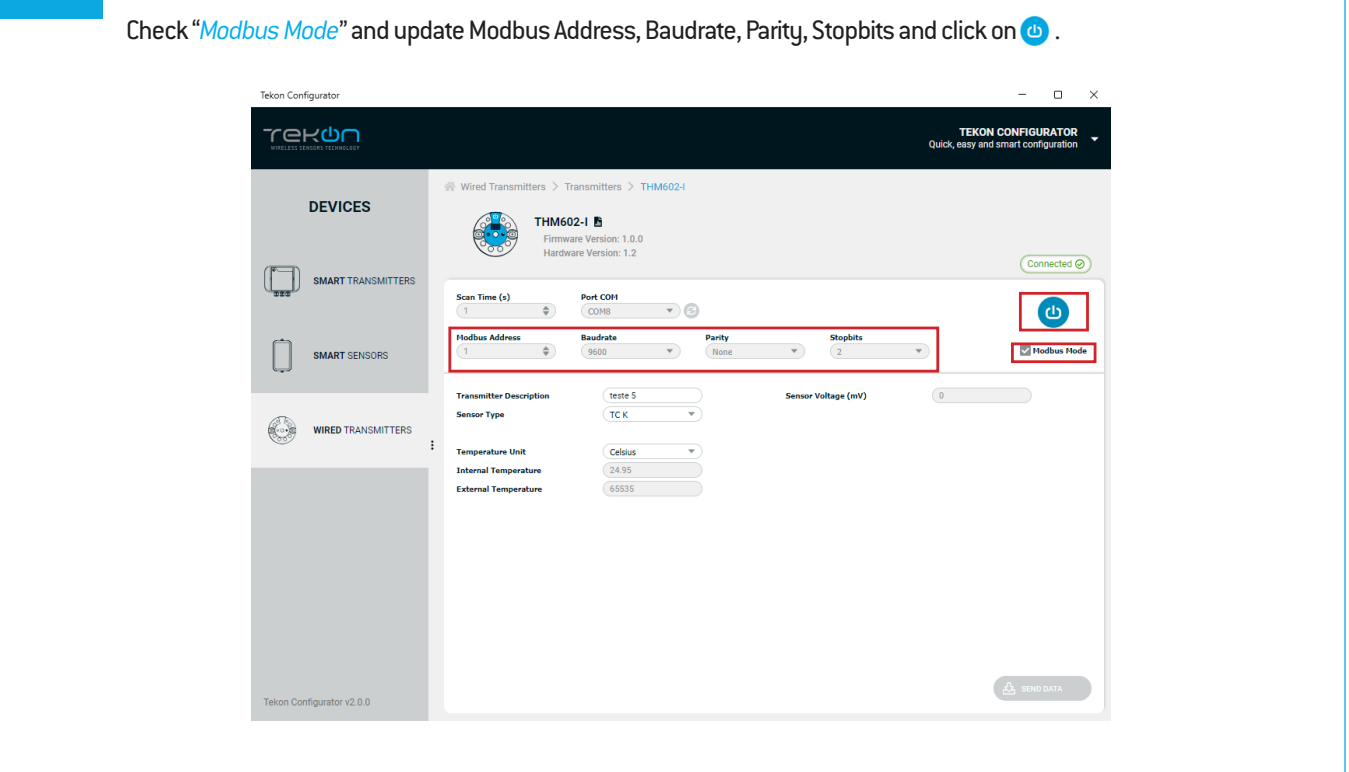

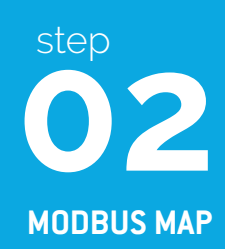

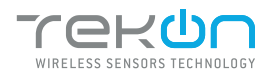

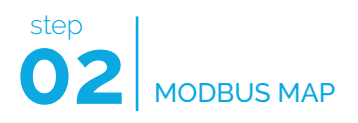

| MODBUS TABLE (HOLDING REGISTERS)         |         |         |                                                                                                    |
|------------------------------------------|---------|---------|----------------------------------------------------------------------------------------------------|
| Description                              | Address | Туре    | Values                                                                                                    |
| Sensor status                            | 13      | UINT16  | <ol> <li>Reading OK</li> <li>Open circuit</li> <li>Internal temperature below the minimum<br/>allowed limit</li> <li>Internal temperature above the minimum<br/>allowed limit</li> </ol>                                                      |
| Acquisition mode configuration           | 15      | UINT16  | <ul> <li>2 - Linear voltage</li> <li>6 - Thermocouple K</li> <li>7 - Thermocouple J</li> <li>8 - Thermocouple N</li> <li>9 - Thermocouple R</li> <li>10 - Thermocouple S</li> <li>11 - Thermocouple T</li> <li>12 - Thermocouple C</li> </ul> |
| Internal temperature (simple resolution) | 16      | INT16   | Temperature value from the internal sensor multipled by 10                                                                                                    |
| External temperature (simple resolution) | 17      | INT16   | Temperature value from the internal sensor multipled by 10                                                                                                    |
| Temperature format configuration         | 18      | UINT16  | 1 - °C<br>2 - °F<br>3 - K                                                                                                    |
| Acquired milivolts                       | 19      | FLOAT32 | Format: CD AB (little endian byte swap)                                                                                                    |
| Internal temperature (full resolution)   | 21      | FLOAT32 | Format: CD AB (little endian byte swap)                                                                                                    |
| External temperature (full resolution)   | 23      | FLOAT32 | Format: CD AB (little endian byte swap)                                                                                                    |
| Modbus slave address                     | 42      | UINT16  |                                                                                                    |
| Modbus baudrate                          | 43      | FLOAT32 | Format: CD AB (little endian byte swap)                                                                                                    |
| Modbus parity                            | 45      | UINT16  |                                                                                                    |
| Device model                             | 54      | UINT16  | 70 - THM602-I                                                                                                    |
| FW version: Makor   Minor                | 56      | UINT16  |                                                                                                    |
| FW revision                              | 57      | UINT16  |                                                                                                    |
| HW version: Major   Minor                | 58      | UINT16  |                                                                                                    |
| System state                             | 59      | UINT16  | 1 - Normal running<br>2 - Configuration<br>3 - Tekon user configuration<br>5 - Load default settings<br>255 - Deadlock                                                                                                    |
| Modbus stop bits                         | 64      | UINT16  |                                                                                                    |

#### **TEKON ELECTRONICS**

a brand of Bresimar Automação S.A.

Avenida Europa, 460 Quinta do Simão - Esgueira 3800-230 Aveiro PORTUGAL

P.: +351 234 303 320 M.: +351 933 033 250 E.: sales@tekonelectronics.com